## Erstmaliger Login und Buchung von Elternsprechtagterminen

- 1. Öffnen Sie die Seite <u>www.webuntis.com</u>
- 2. Wählen Sie unsere Schule aus.

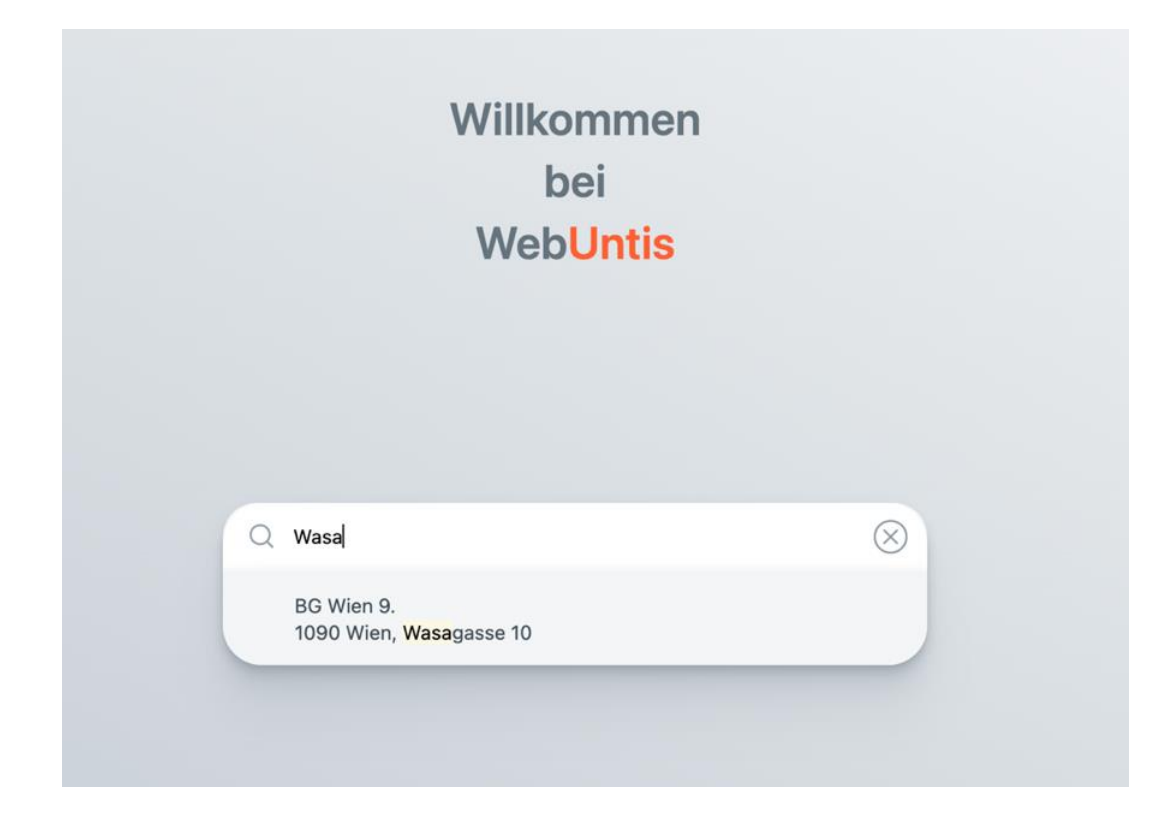

3. Geben Sie nun die Login-Daten ein, die Sie vom Klassenvorstand Ihres Kindes erhalten haben.

|                                         | W            | ebUntis Login       |  |  |  |  |  |
|-----------------------------------------|--------------|---------------------|--|--|--|--|--|
| Heute 30.10.2021                        |              |                     |  |  |  |  |  |
| BG Wien 9, Wasagasse 10 Schule wechseln |              | 9                   |  |  |  |  |  |
|                                         | Benutzername |                     |  |  |  |  |  |
|                                         | Passwort     | ۵                   |  |  |  |  |  |
|                                         |              | Login               |  |  |  |  |  |
|                                         |              | Passwort vergessen? |  |  |  |  |  |

- 4. Sie werden sogleich aufgefordert, ein eigenes Passwort zu verwenden.
- Sie gelangen anschließend auf die Hauptseite. Dort steigen Sie bitte in Ihr Profil ein (unten links, oberhalb des "Abmelden" Buttons) und hinterlegen dort Ihre Emailadresse. Mit "Speichern" bestätigen.
- Durch Aktivieren des Menüpunktes "Heute" gelangen sie wieder auf die Hauptseite und sehen den Link "Elternsprechtag". Bitte auf diesen klicken. (Achtung: Bei diesem Screenshot handelt es sich um Dummy-Daten.)

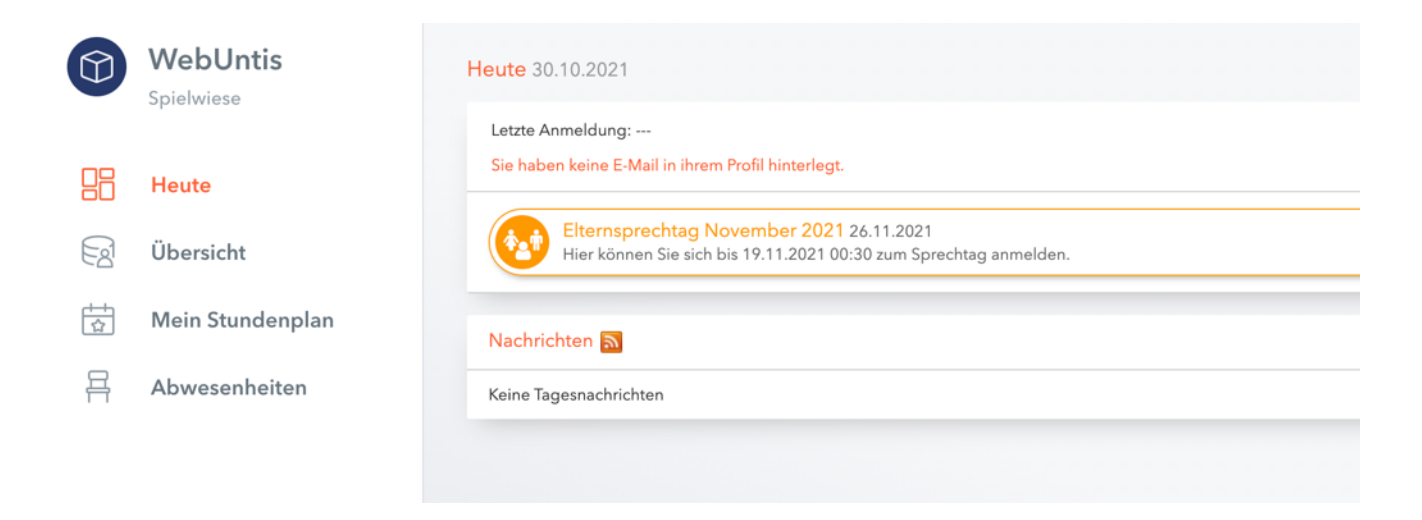

7. Im nächsten Schritt können Sie Termine bei den Lehrpersonen Ihres Kindes/Ihrer Kinder buchen. Das Auge neben dem Namen der Lehrperson bedeutet, dass es sich um eine/n LehrerIn Ihres Kindes handelt. Ein Ausrufezeichen neben dem Namen der Lehrperson deutet darauf hin, dass die Lehrperson Sie zu einem Gespräch eingeladen hat.

Falls Sie eine Auswahl rückgängig machen wollen, noch einmal auf das grüne Hakerl drücken.

8. Abschließend ist es möglich, eine Übersicht über die gebuchten Termine zu drucken. (siehe roter Pfeil)

|    | WebUntis         | DUntis Elternsprechtag 26.11.21 26.11.2021 Anmeldezeitraum: 30.10.2021 (12:00) - 24.11.2021 (00:00) |                  |                         |                |      |      |      |      |      |      | ?    |      |      |      |      |    |
|----|------------------|----------------------------------------------------------------------------------------------------|------------------|-------------------------|----------------|------|------|------|------|------|------|------|------|------|------|------|----|
| 88 |                  | Lehrkraft anzeigen                                                                                  | 2 Termine wählen |                         |                |      |      |      |      |      |      |      |      |      |      |      |    |
| Ea | Übersicht        | Kinder                                                                                              |                  |                         |                | BINE | FLAM | FUER | HENN | KIES | KINS | KOEN | MEIE | MIST | POIM | ROHE | ST |
| \$ | Mein Stundenplan | ٠                                                                                                   | MAX MUSTERMANN   |                         | 15:00<br>15:06 |      |      |      |      |      |      |      |      |      |      |      |    |
| 믐  | Abwesenheiten    |                                                                                                    | ARZT             |                         | 15:12          |      |      |      |      |      |      |      |      |      |      |      |    |
|    |                  | 0                                                                                                   | AUBA             | 15:18                   |                |      |      |      |      |      |      |      |      |      |      |      |    |
|    |                  |                                                                                                    | BAUE             | BAUE<br>BINE PH<br>BITT | 15:30          | ~    |      |      |      |      |      |      |      |      |      |      |    |
|    |                  | 0                                                                                                   | BITT             |                         | 15:36          |      |      |      |      |      |      |      |      |      |      |      |    |
|    |                  | 0                                                                                                   | BOEC<br>BOSB     |                         | 15:42<br>15:48 |      |      |      |      |      |      |      |      |      |      |      |    |

- 9. Beenden Sie Ihre Terminbuchung durch Drücken des "FERTIG" Buttons links unten.
- 10. Mit Ihren Zugangsdaten können Sie auch nach dem Elternsprechtag weiterhin in Webuntis einsteigen. Auf diese Weise können Sie zum einen Einsicht in den Stundenplan Ihrer Tochter/ Ihres Sohnes nehmen und zum anderen in ihre/seine Abwesenheiten. Ein Entschuldigungsformular kann auch direkt unter diesem Menüpunkt ausgedruckt werden.